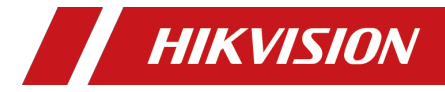

Monitor

**User Manual** 

#### **Regulatory Information(For 50/55 Model)**

#### **FCC Information**

Please take attention that changes or modification not expressly approved by the party responsible for compliance could void the user's authority to operate the equipment.

**FCC compliance:**This equipment has been tested and found to comply with the limits for a Class B digital device, pursuant to part 15 of the FCC Rules. These limits are designed to provide reasonable!protection against harmful interference in a residential installation. This equipment generates, uses and can radiate radio frequency energy and, if not installed and used in accordance with the instructions, may cause harmful interference to radio communications. However, there is no guarantee that interference will not occur in a particular installation. If this equipment does cause harmful interference to radio or television reception, which can be determined by turning the equipment off and on, the user is encouraged to try to correct the interference by one or more of the following measures: - Reorient or relocate the receiving antenna.

- Increase the separation between the equipment and receiver.
- Connect the equipment into an outlet on a circuit different from that to which the receiver is connected.
- Consult the dealer or an experienced radio/TV technician for help.

#### FCC Conditions

This device complies with part 15 of the FCC Rules. Operation is subject to the following two conditions:

1. This device may not cause harmful interference.

2. This device must accept any interference received, including interference that may cause undesired operation.

#### **EU Conformity Statement**

This product and - if applicable - the supplied accessories too are marked with "CE" and comply therefore with the applicable harmonized European standards listed under the EMC Directive 2014/30/EU, the LVD Directive 2014/35/EU, the RoHS Directive 2011/65/EU.

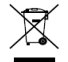

2012/19/EU (WEEE directive): Products marked with this symbol cannot be disposed of as unsorted municipal waste in the European Union. For proper

recycling, return this product to your local supplier upon the purchase of equivalent new equipment, or dispose of it at designated collection points. For more information see: <u>www.recyclethis.info</u>

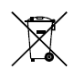

2006/66/EC (battery directive): This product contains a battery that cannot be disposed of as unsorted municipal waste in the European Union. See the product documentation for specific battery information. The battery is marked

with this symbol, which may include lettering to indicate cadmium (Cd), lead (Pb), or mercury (Hg). For proper recycling, return the battery to your supplier or to a designated collection point. For more information see: <u>www.recyclethis.info</u>

#### Industry Canada ICES-003 Compliance

This device meets the CAN ICES-003(B)/NMB-003(B) standards requirements.

#### **Regulatory Information(For 65 Model)**

#### **FCC Information**

Please take attention that changes or modification not expressly approved by the party responsible for compliance could void the user's authority to operate the equipment.

**FCC compliance:**This equipment has been tested and found to comply with the limits for a Class A digital device, pursuant to part 15 of the FCC Rules. These limits are designed to provide reasonable protection against harmful interference when the equipment is operated in a commercial environment. This equipment generates, uses, and can radiate radio frequency energy and, if not installed and used in accordance with the instruction manual, may cause harmful interference to radio communications. Operation of this equipment in a residential area is likely to cause harmful interference in which case the user will be required to correct the interference at his own expense.

#### FCC Conditions

This device complies with part 15 of the FCC Rules. Operation is subject to the following two conditions:

1. This device may not cause harmful interference.

2. This device must accept any interference received, including interference that may cause undesired operation.

#### **EU Conformity Statement**

This product and - if applicable - the supplied accessories too are marked with "CE" and comply therefore with the applicable harmonized European standards listed under the EMC Directive 2014/30/EU, the LVD Directive 2014/35/EU, the RoHS Directive 2011/65/EU.

2012/19/EU (WEEE directive): Products marked with this symbol cannot be disposed of as unsorted municipal waste in the European Union. For proper recycling, return this product to your local supplier upon the purchase of

equivalent new equipment, or dispose of it at designated collection points. For more information see: <u>www.recyclethis.info</u>

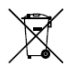

2006/66/EC (battery directive): This product contains a battery that cannot be disposed of as unsorted municipal waste in the European Union. See the product documentation for specific battery information. The battery is marked

with this symbol, which may include lettering to indicate cadmium (Cd), lead (Pb), or mercury (Hg). For proper recycling, return the battery to your supplier or to a designated collection point. For more information see: <a href="https://www.recyclethis.info">www.recyclethis.info</a>

#### Industry Canada ICES-003 Compliance

This device meets the CAN ICES-003(A)/NMB-003(A) standards requirements.

This is a class A product and may cause radio interference in which case the user may be required to take adequate measures.

WARNING: This equipment is compliant with Class A of EN55032/CISPR 32. In a residential environment this equipment may cause radio interference.

# Applicable Models

This manual is applicable to 50/55/65 Inch Monitor.

# Safety instructions

### Pixel feature

This liquid crystal display product has ultrahigh color resolution. While it's effective pixels are up to 99.999% or higher, it is still possible that a dark spot or a bright spot (red, green or blue) constantly appears on the screen. This is the structure property (within the general industrial standard) of the display rather than a fault.

The monitor will appear picture crash then reboot if influenced by strong electrostatic interference, it may self- recovered or need manual recovered to original status.

#### Safety

Please read and understand all instructions before using the monitor safety . Damage resulting from nonobservance of the instructions is not covered by the warranty.

Be careful of electric shock and fire!

- Never make the monitor contact with rain or water. Never place a liquid container (e.g., a vase) near or on the monitor. Please disconnect the monitor's power immediately if a liquid is spilled on the monitor's surface or inside. Please contact the customer service center before using it again.
- Never put a monitor, remote controller, or battery near an open flame or other heat source (including direct sunlight). In order to avoid flame spread, always keep candles or other open flames away from monitors, remote controls, and batteries.

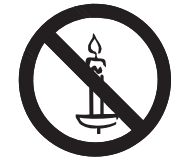

- Never insert any object into the ventilation slot or other openings on the monitor.
- Please make sure that the power line is not taut. The tightening of the power line will loose the power connections and produce sparks.

#### Beware of short circuit or fire!

- Do not expose the remote controller or battery in rain, water or overheated environment.
- Please avoid pulling the plug. Loose power plugs may spark or cause fire.

#### Watch out for personal injury or monitor damage!

- It is suggested that the monitor be carried by two people.
- When installing the monitor on the stand, please use only the chassis provided. Firmly fix the frame on the monitor. Put the monitor on a flat, flat surface that can withstand the total weight of the monitor and the chassis.
- When installing a monitor with wall mounting, please use only the wall mount bracket that can bear the weight of the monitor. Fix the wall mount mounting bracket on the wall that can withstand the total weight of the monitor and the wall mount bracket. The company is not responsible for the accident, personal injury or loss caused by improper installation.

#### Be careful of hurting children!

Please follow the following precautions to avoid child injury due to monitor falling:

- Never place the monitor on a surface covered with a cloth or other material that can be pulled.
- Make sure that any part of the monitor is within the edge of the surface.
- When placing a monitor on a high furniture (such as a bookcase), the furniture and monitor must be fixed to the wall or the appropriate support.
- Tell children about the dangers of climbing furniture and touching monitors.

#### Beware of eating battery!

• The remote control of this product contains batteries. There is a risk that children might eat the batteries. Please keep them out of reach of children.

#### Watch out for overheating!

 Never install the monitor in the enclosed space. Always leave at least 4 inches or 10 centimeters of space around the monitor for ventilation. Make sure that curtains or other

objects do not block the ventilation slot on the monitor.

#### Be careful! Don't break the monitor!

- Before you connect the monitor to the power outlet, make sure that the power voltage matches the value printed on the back of the monitor. If the voltage is different, don't connect the monitor to the power outlet.
- · If the monitor is not used for a long time, please cut off the power supply.

#### Be careful of personal injury, fire or power line damage!

- Do not put the monitor or any object on the power line.
- · As a disconnecting device, the power plug should be kept to operate conveniently.
- When the power line is disconnected, always hold the plug instead of pulling the cable.
- Before the thunderstorm comes, disconnect the monitor from the power outlet and the antenna. Never touch any part of a monitor, a power line, or an antenna in a thunderstorm.
- The wired network antenna connected to the equipment must be isolated from the protective grounding, otherwise it may cause fire and other dangers!

#### Watch out for hearing impairment!

• Avoid using headphones or earphones at high volume or for a long time.

#### Low temperature

 If the monitor is transported below 5°C, please open the package of the monitor. Wait for the monitor to adapt to the room temperature, and then connect the monitor to the power outlet. This manual is for reference only, please refer to the actual machine.

#### Unpacking and installation 1.

#### 1.1. Unpacking

- This product is packed in a paper packing case and comes with standard accessories.
- Any other optional parts are individually packed.
- Considering the size and weight of the monitor, it is recommended to move this monitor . by two persons.
- Please confirm that items are complete and intact after opening the packing case.

#### Items in the packing case 1.2.

Please confirm that the packing case contains the following items:

- I CD monitor
- Remote control
- Instructions
- Power cord
- HDMI cable
- Bracket x 2

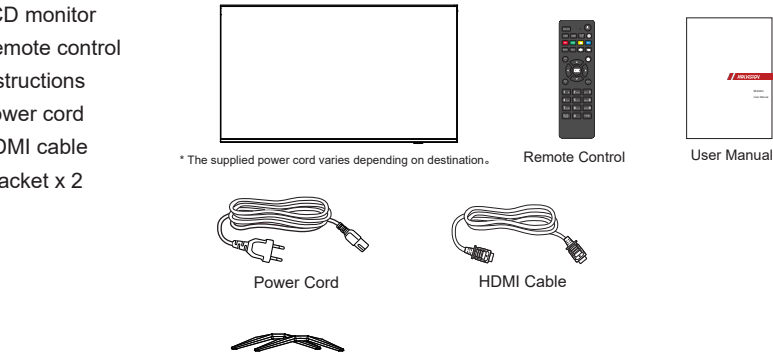

Bracket

Notes:

- For all other regions, the power cords shall be matched with the AC voltage of the power socket, conform to the regulations of the relevant laws of the countries/territories, and pass certification. (Types H05VV-F, 2G or 3G 0.75 or 1mm2 shall be used.)
- You can keep the packing case and packaging materials for later transport of the monitor.

#### 1.3 Installation precautions

- This product belongs to high-power-consumption products. Please always use the plug specially designed for this product. If you need to extend the wire, please consult your service provider.
- This product should be installed on a plane to avoid overturn. The rear part of this product should be kept away from the wall at a certain distance so as to maintain proper ventilation. This product shall not be installed in the kitchen, bathroom or any other locations with high humidity, to avoid shortening the service life of the electronic components.
- This product works only at an altitude below 3000m. If the installation site is higher than 3000m, some abnormalities may occur.

# 1.4. Installation for the base of the mounting desk:

#### Install the base:

- Spread the protective film (wrapped on the monitored during packing) on the desk, and place the monitor with its front face down on the protective film (keep the trademark off the desk) to avoid scratching the screen.
- 2. Align the base according to the figure (distinguish the left and right supports). There are R and L marks on the base. Lock screws.
- 3. Lift the monitor and place it.

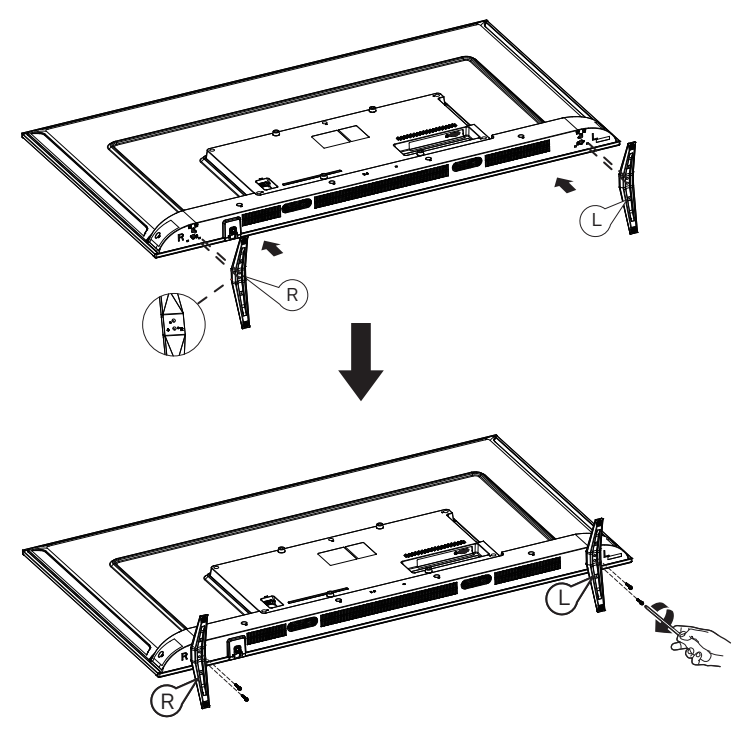

# 1.5. Hang the monitor on the wall

In order to install the monitor on the wall, you must prepare a set of standard wall-hanging kit (separately purchased). You are recommended to use the mounting plate which conforms to the TUV-GS and/or UL1678 standard.

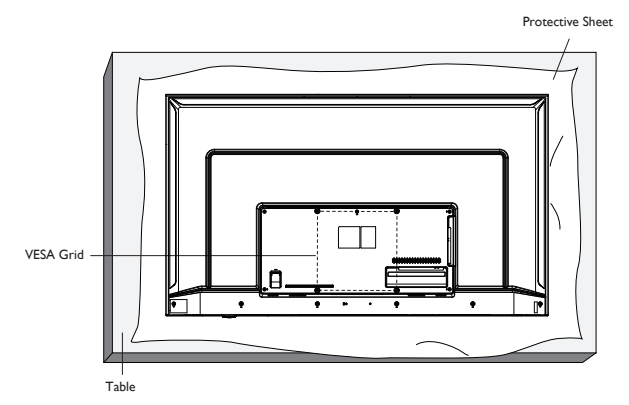

- 1. Spread a protective sheet which was wrapped around the display when it was packed on a flat surface. Lay the display face-down on the protective sheet to facilitate your operation without scratching the screen.
- 2. Ensure that you have all accessories necessary for any type of mounting (hanging rack, lifting rack, desk base, etc.).
- 3. Follow the instructions that come with the base mounting kit. Failure to follow correct mounting procedures could result in damage to the equipment or injury to the user or installer. Product warranty does not cover damage caused by improper installation.
- For the wall-mounting kit, use M6 mounting screws (with a length 20 mm(50")/26mm(55") 25mm(65") longer than the thickness of the mounting bracket) and tighten them securely.

# 1.5.1. VESA grid plate

| 50" | 200(H) x 200(V) mm |
|-----|--------------------|
| 55" | 200(H) x 200(V) mm |
| 65" | 300(H) x 300(V) mm |

### Caution:

Prevent the monitor from falling down:

- In the case of wall installation or suspended installation, it is recommended to use the metal assembling rack available on the market to install the monitor. Refer to the guide attached to the assembling rack for specific installation instructions.
- In order to lower the probability that the monitor falls down and results in personal injuries and property loss under the condition of earthquake or other natural disasters, please do consult the assembling rack manufacturer to confirm the installation position.

# Table of contents

| 1. | Unpacking and installationviii               |
|----|----------------------------------------------|
|    | 1.1. Unpacking viii                          |
|    | 1.2. Items in the packing case viii          |
|    | 1.3. Installation precautions viii           |
|    | 1.4. Installation for the base of the        |
|    | mounting desk:ix                             |
|    | 1.5. Hang the monitor on the wallx           |
|    | 1.5.1. VESA grid platex                      |
| 2. | Parts and functions2                         |
|    | 2.1. Control panel2                          |
|    | 2.2. Input/output terminal3                  |
|    | 2.3. Remote Control4                         |
|    | 2.3.1. General functions4                    |
|    | 2.3.2. Install batteries into the            |
|    | 2.3.3 Maintenance of the remote              |
|    | control5                                     |
|    | 2.3.4. Working scope of the                  |
|    | remote control6                              |
| 3. | Connect external devices7                    |
|    | 3.1. Connect external devices (DVD/          |
|    | 3 1 1 Use HDML video input 7                 |
|    | 2.2 Connect PC                               |
|    |                                              |
|    | 3.2.1. Use HDMI Input                        |
|    | 3.2.2. Use VGA Input                         |
|    | 3.3. Connect USB                             |
|    | 3.3.1. Use USB device                        |
| 4. | Operation9                                   |
|    | 4.1. Play multimedia files from USB device 9 |
|    | 4 1 1 Photo 10                               |
|    | 4 1 2 Music 11                               |
|    | 4 1 3 Movie 12                               |
|    | 4 1 4 Text 13                                |
|    | 4.2. Operation on the OSD menu: 14           |
|    |                                              |

| 5. | Compatibility of the USB device                                              |
|----|------------------------------------------------------------------------------|
| 6. | Input mode20                                                                 |
| 7. | Cleaning and Troubleshooting.21<br>7.1. Cleaning21<br>7.2. Troubleshooting22 |

# 8. Technical specification......24

### Ventilation requirements for enclosed space

In order to ensure normal heat dissipation, sufficient space from items to four sides shall be kept, as shown in the figure below.

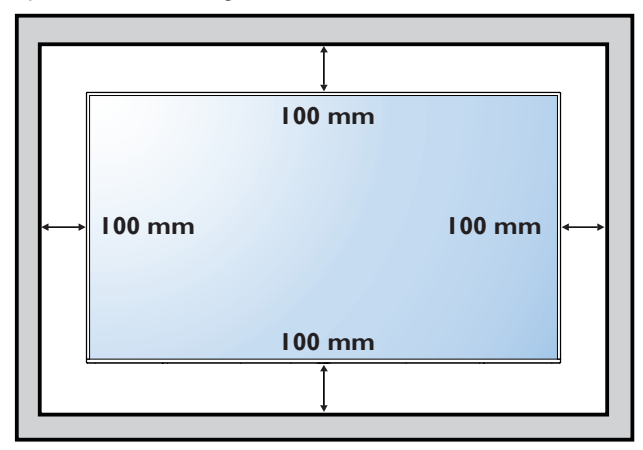

# 2. Parts and functions

# 2.1. Control panel

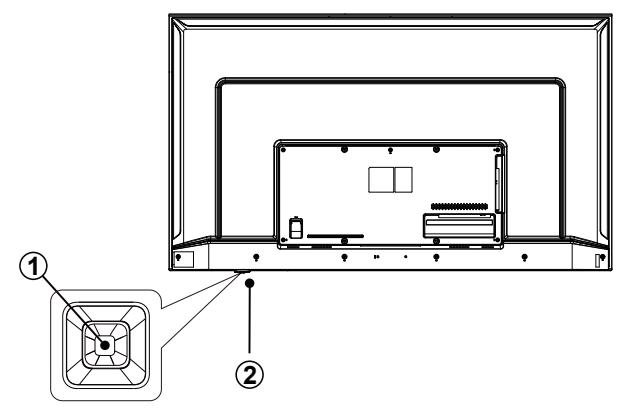

# 1 Power button

Turn the display On or put the display to standby mode.

(2) Remote control sensor and power status indicator.

# 2.2. Input/output terminal

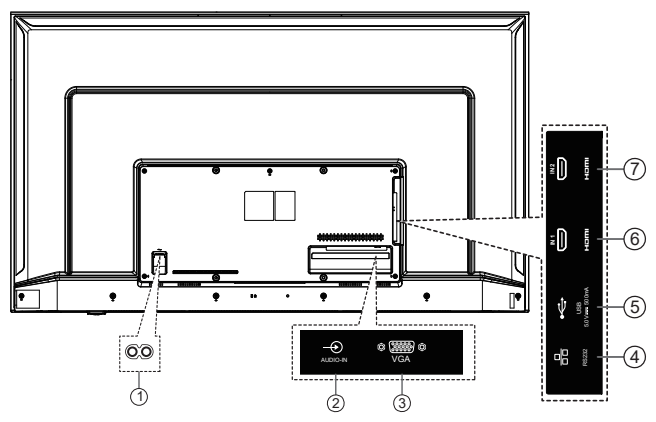

# 1 AC IN

AC power input from the wall socket.

# 2 AUDIO IN

Audio input for VGA source

#### **3 VGA IN**

VGA video input.

## (4) RS232

Receive command signals from the external RS232 device.

#### **5** USB port

Connect to the USB storage device.

# 6 HDMI 1/7 HDMI 2

HDMI 1 support HDMI 1.4, up to 4K @30Hz. HDMI 2 support HDMI 2.0, up to 4K @60Hz.

# 2.3. Remote Control

# 2.3.1. General functions

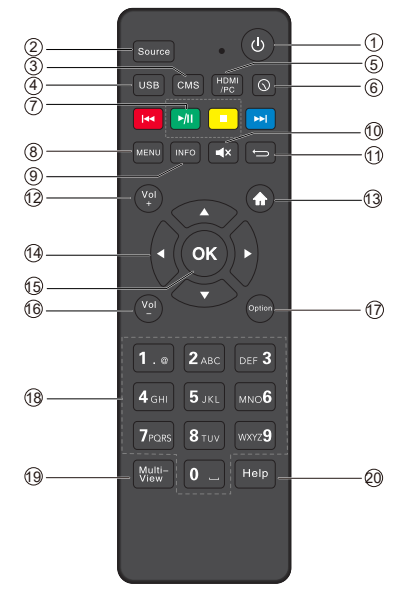

# ① [小] POWER button

Turn on or turn off the display.

### 2 [Source] Button

Channel switching, source key only supports switching (source).

### ③ [CMS] button

Reserved.

(4) [USB] button

Go to USB source.

(5) [HDMI/PC] button

Go to HDMI source.

# 6 [()] Time button

Reserved.

# 7 [PLAY] button

Control playback of media files.

# (8) [MENU] SETTINGS button

Enter the main menu, or return to previous menu or exit the main menu. The remote control buttons [up], [down],

[left], [right] are movement, Under the menu setting, press the left and right buttons to enter the lower menu or adjust the parameters.

## (9) [INFO] button

Show Information OSD.

## (10) [◀×] MUTE button

Mute or restore volume.

# 1 [**5**] BACK button

Signal source interface or menu interface: prompt "exit" and press RC [return] to exit.

## 12 [Vol+]VOLUME button

Turn up the volume.

# (13) [**†**] HOME button

Reserved.

(ⓓ [▲] [▼] [◀] [▶]NAVIGATION buttons

Up, down, left and right operation key.

### (15) [OK] button

Press OK to display the message.

(16) [Vol-] Volume button

Turn Down the volume.

- (17) [Option] button Reserved.
- (18) [Number] buttons Input figures or text.
- (19) [Multi-View] button Reserved.
- (20) [Help] button Reserved.

# 2.3.2. Install batteries into the remote control

The remote control is electrified by two pieces of 1.5V AAA batteries.

Install or replace batteries:

- 1. Install and push away the battery cover.
- 2. Place the batteries according to the marks (+) and (–).
- 3. Close the battery cover.

#### Caution:

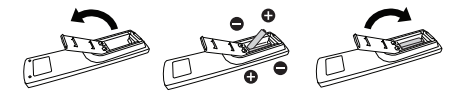

Incorrect use of the batteries may result in liquid leak or explosion. Please do abide by the following instructions:

- To place the "AAA" batteries in, the marks (+) and (-) of each of the batteries shall correspond to the marks (+) and (-) in the battery compartment.
- Please do not use batteries of different types at the same time.
- Please do not use old and new batteries at the same time, otherwise the service life of the batteries will be shortened or liquid leak will occur.
- Take out the batteries immediately once the batteries are exhausted so as to avoid liquid leak in the battery compartment.  $_{\circ}$

Please do not touch exposed acid liquid of the batteries, or your skin will be injured.

Notes: Take out the batteries if the remote control is not used for a long time.

# 2.3.3. Maintenance of the remote control

- · Protect the remote control against violent collision.
- Do not splash water or other liquid on the remote control. Wipe dry the remote control immediately if there is liquid thereon.
- Keep it away from heat and damp.
- Do not open the remote control except installing the batteries.

# 2.3.4. Working scope of the remote control

To press buttons on the remote control, please point the front of the remote control at the remote sensor on the monitor.

When the remote control is in use, the distance to the sensor on the monitor shall be smaller than 5m/16 inch, and the horizontal and vertical angles shall be smaller than 30 degrees.

Notes: The remote control may fail to work normally when sunlight or other strong light radiates on the remote sensor of the monitor or there is an obstacle between the remote and the remote sensor.

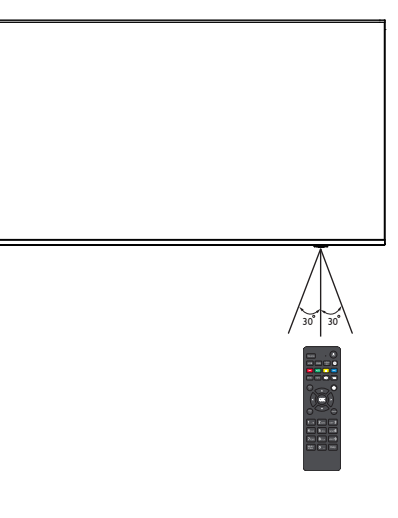

- 3. Connect external devices
- 3.1. Connect external devices (DVD/VCR/NVR)
- 3.1.1. Use HDMI video input

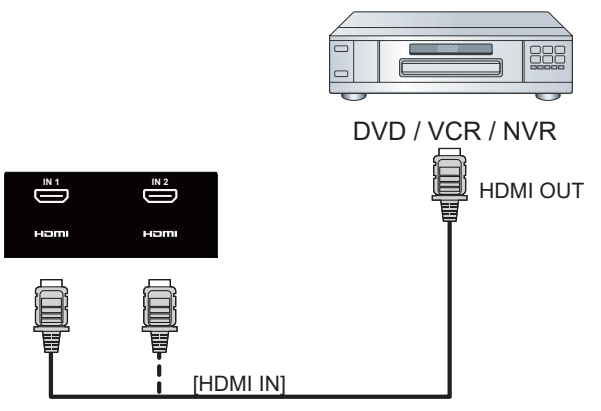

- 3.2. Connect PC
- 3.2.1. Use HDMI input

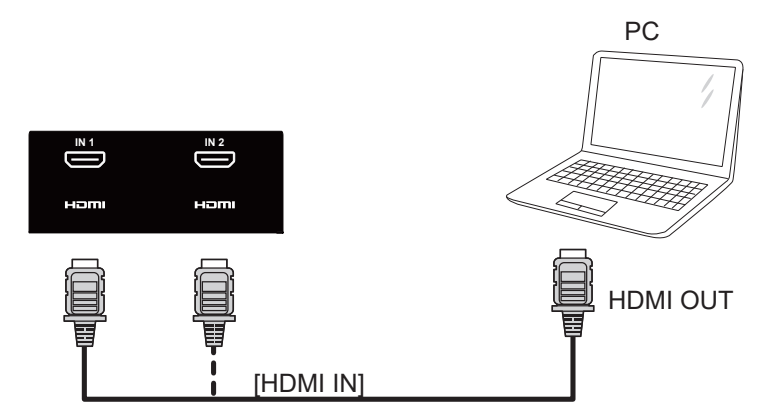

# 3.2.2. Use VGA input

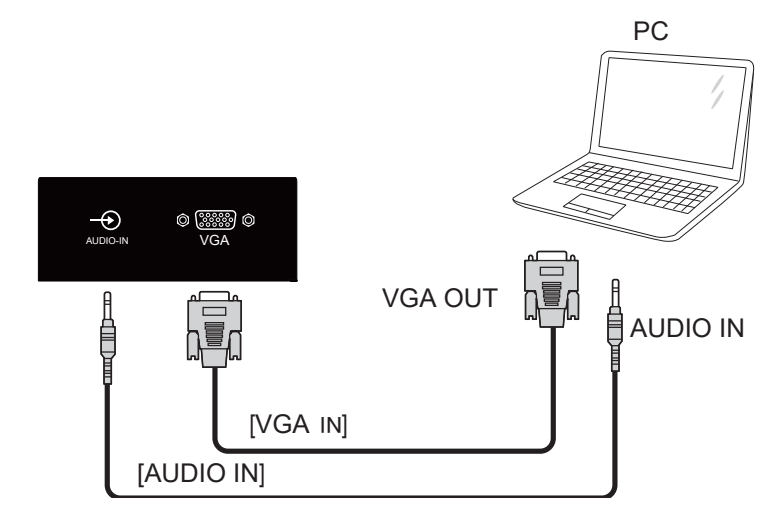

3.3. Connect USB

# 3.3.1. Use USB device

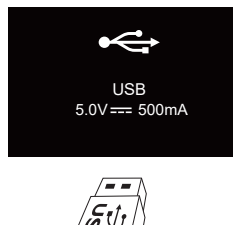

# 4. Operation

# 4.1. Play multimedia files from USB device

1. Connect your USB device to the USB port on the display.

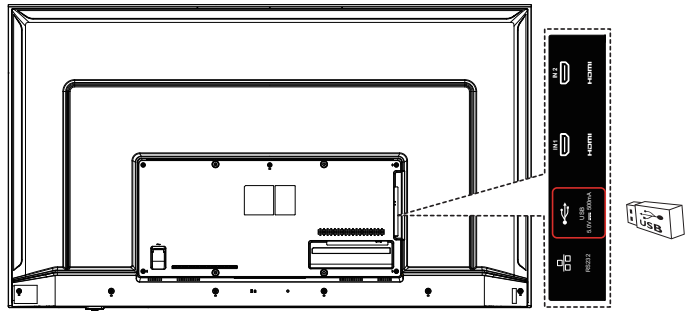

2. Press [ SOURCE ] button, choose USB, and press [OK] button.

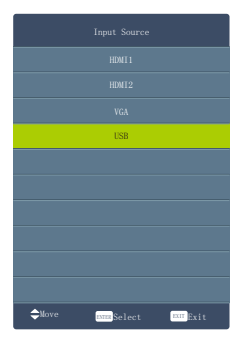

3. Press [◄/▶] to select Photo/Music/Movie/Text icon and [OK] to enter the USB memory.

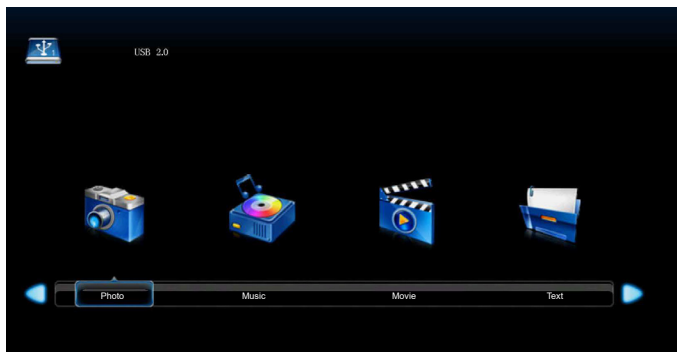

4. Follow the on-screen instruction to control the play option.

NOTE: The control button described in this section is mainly on the remote control unless specified otherwise.

# 4.1.1. Photo

Select a picture file and press [ OK ] to view, and it will display all the pictures in the folder automatically. Press [ OK ] to display the following menu.

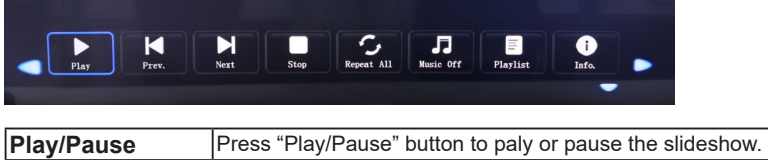

| i lay/i ause | r ress r layr adde batter to pary of padde the sildeshow.                                                                                            |
|--------------|----------------------------------------------------------------------------------------------------|
| Prev./Next   | Press "Next/Prev." button to skip to view the photo which are seclecd the photo.                                                                     |
| Stop         | Press "Stop" button to stop and return.                                                                                                    |
| RepeatAll    | Press to select the repeat mode: Repeat 1/ALL/None.                                                                                                  |
| Music Off    | Press to play or stop the background music.                                                                                                    |
| Playlist     | Press to view the list of pictures.                                                                                                    |
| Info.        | Press to display the information of the current picture (Resolution/<br>Size/Date/Time)                                                              |
| Rotate       | Rotate counterclockwise.                                                                                                    |
| Zoom in      | Zoom the picture in.                                                                                                    |
| Zoom out     | Zoom the picture out.                                                                                                    |
| Move view    | Zoom out the picture first. Highlight the icon and press $[OK]$ , then press $[\Psi/\Delta]$ & $[\triangleleft/\triangleright]$ to move the picture. |

# 4.1.2. Music

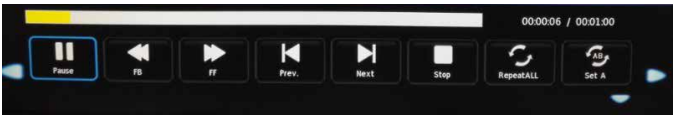

| Play/Pause | Press to play or stop.                              |
|------------|-----------------------------------------------------|
| FB         | Press to play slower.                               |
| FF         | Press to play faster.                               |
| Prev.      | Press to play the previous song.                    |
| Next       | Press to play the next song.                        |
| Stop       | Press to stop and return to folder interface.       |
| RepeatAll  | Press to select the repeat mode: Repeat 1/ALL/None. |
| SET A      | Select AB mode.                                     |
| Mute       | Select "MUTE" mode: on or off .                     |
| Playlist   | Seclect to display play list.                       |
| INFO.      | Seclect to display the music information.           |
| Goto time  | Seclect to setup play time.                         |

# 4.1.3. Movie

|       |    |    |       |      |      |                      | 16 / 00:04:27   |  |
|-------|----|----|-------|------|------|----------------------|-----------------|--|
| Pause | FB | FF | Prev. | Next | Stop | <b>Aa</b><br>CharSet | C<br>Repeat All |  |
|       |    |    |       |      |      |                      | -               |  |

| Play/Pause   | Press to play or pause.                                |
|--------------|--------------------------------------------------------|
| FB           | Press to play slower.                                  |
| FF           | Press to play faster.                                  |
| Prev.        | Press to play the previous movie.                      |
| Next         | Press to play the next movie.                          |
| Stop         | Press to stop and back to folder interface.            |
| Charset      | Character set switching.                               |
| RepeatAll    | Press to select the repeat mode: Repeat 1/ALL/None.    |
| Set A        | Select AB mode.                                        |
| Playlist     | Press to view the list of pictures.                    |
| INFO.        | Press to display the information of the current movie. |
| Slow forward | Slow forward.                                          |
| Step forward | Step forward.                                          |
| Goto time    | Seclect to setup play time.                            |

# 4.1.4. Text

| Previous Page | Next Page | Prev. | Next | Stop | <b>Aa</b><br>CharSet | J<br>Music Off | Playlist |  |
|---------------|-----------|-------|------|------|----------------------|----------------|----------|--|
|               |           |       |      |      |                      |                | -        |  |

| Prev Page | Press to the previous page.                            |
|-----------|--------------------------------------------------------|
| Next Page | Press to the next page.                                |
| Prev.     | Press to play previous text.                           |
| Next      | Press to play next text.                               |
| Stop      | Press to stop and back to folder interface.            |
| Charset   | Character set switching.                               |
| Music Off | Turn background music on or off.                       |
| Playlist  | Press to view the list of texts.                       |
| INFO.     | Press to display the information of the current movie. |

| Column 1 | Column 2           | Column 1, 3                                 | Column 2, 3 or<br>Column 2, 2 | Remarks                                                                                 |  |
|----------|--------------------|---------------------------------------------|-------------------------------|-----------------------------------------------------------------------------------------|--|
|          |                    | Security<br>monitoring                      |                               | Depend on HDMI 1/<br>HDMI 2                                                             |  |
|          |                    | Automatic                                   |                               | Depend on HDMI 1/<br>HDMI 2                                                             |  |
|          | Dicture Mode       | Bright                                      |                               |                                                                                         |  |
|          |                    | Standard                                    |                               |                                                                                         |  |
|          |                    | Soft                                        |                               |                                                                                         |  |
|          |                    | User                                        |                               | Sub items can be<br>adjusted in user mode<br>only, Grayed out in<br>other modes.        |  |
|          |                    | Standard                                    |                               | Adjust different image                                                                  |  |
|          | Color tomp         | Warm                                        |                               | color temperature is                                                                    |  |
|          | Color temp         | User                                        |                               | mode can be adjusted,                                                                   |  |
| Picture  |                    | Cool                                        |                               | other modes are grayed out)                                                             |  |
|          | Noise<br>Reduction | Off                                         |                               | 1. It is not adjustable in computer channel or                                          |  |
|          |                    | Low                                         |                               | security monitoring mode, and the display                                               |  |
|          |                    | Middle                                      |                               | proportion is point-to-<br>point.                                                       |  |
|          |                    | High                                        |                               | 2. When entering video timing, noise                                                    |  |
|          |                    | Default (default<br>value: medium,<br>gray) |                               | suppression is<br>adjustable.<br>3. USB source playing<br>video noise is<br>adjustable. |  |
|          | Brightness         | 0 100                                       |                               | Backlight adjustment.                                                                   |  |
|          |                    | Auto                                        |                               | The reappearance rate                                                                   |  |
|          | HDMI Mode          | Video                                       |                               | is different under                                                                      |  |
|          |                    | PC                                          |                               | and mode.                                                                               |  |
|          | Treble             | 0 100                                       | 50: default                   | In mute mode, when                                                                      |  |
| Sound    | Bass               | 0 100                                       | 50: default                   | adjust the sound and                                                                    |  |
|          | Balance            | alance -50 +50 0: default                   |                               | will disappear.                                                                         |  |

# 4.2. Operation on the OSD menu:

| TIME   | Sleep Timer                   | Off, 10min, 20min,<br>30min, 60min,<br>90min, 120min,<br>180min, 240min        | After setting the<br>time, the device will<br>automatically turn off<br>at the time you set.<br>Restart and return to<br>the default value of off.                                                                                   |
|--------|-------------------------------|--------------------------------------------------------------------------------|----------------------------------------------------------------------------------------------------|
|        | Auto Sleep                    | Off, 3 hours, 4<br>hours, 5 hours                                              | Turn off or select no<br>device operation to<br>automatically enter<br>sleep time (3 hours, 4<br>hours, 5 hours). Default<br>value: turn off.                                                                                        |
|        | OSD Timer                     | 5 S / 10 S / 15 S /<br>20 S / 25 S/ 30 S                                       | Set OSD disappear<br>time.                                                                                                    |
|        | OSD<br>Language               | English<br>Chinese                                                             | Set the OSD display<br>language.                                                                                                    |
| OPTION | Color Range                   | Auto<br>0-255<br>16-235                                                        | VGA, USB source<br>graying is not optional.                                                                                                    |
|        | Aspect Ratio                  | Auto<br>16:9<br>4:3<br>Zoom1<br>Zoom2<br>Just Scan<br>Panorama<br>PointToPoint | VGA signal: 4:3 / 16:9 /<br>PointToPoint.<br>Note: options are<br>different for different<br>channels, input signal<br>formats and image<br>modes. USB channel<br>does not support<br>proportional mode.<br>After the blue screen is |
|        | Blue Screen                   | On/Off                                                                         | opened, the no signal<br>interface and menu<br>interface display the<br>blue background.                                                                                                    |
|        | Restore<br>Factory<br>Default |                                                                                | Recall the default setting.                                                                                                    |
|        | Soft Update<br>(USB)          |                                                                                | software to Update                                                                                                    |

| SCREEN | Auto Adjust       |  | Note: 1. The VGA<br>signal is not connected,<br>so the screen menu<br>cannot be selected: 2 |
|--------|-------------------|--|---------------------------------------------------------------------------------------------|
|        | Position H.       |  | Press up / down key to<br>switch in the process<br>of horizontal position /                 |
|        | Position V.       |  | vertical position / clock<br>/ phase adjustment<br>value.                                   |
|        | Size              |  | When VGA is in the pop-up interface of the automatic adjustment                             |
|        | Phase             |  | control and the power<br>key have no effect, and<br>the pop-up interface                    |
|        | Position<br>Reset |  | disappears and the<br>system will shut down<br>normally.                                    |

Note: Different input sources may have different OSD options, please refer to the actual OSD (on screen display).

# 5. Compatibility of the USB device

# Format of the USB multi-media coder-decoder

| Spec of AV | Spec of AV codec , Video          |                  |               |            |               |
|------------|-----------------------------------|------------------|---------------|------------|---------------|
| Туре       | Video coder-<br>decoder           | Highest bit rate | Frame<br>rate | Resolution | Audio format  |
| AVI(.avi)  | MPEG-1,                           | 80Mbps           | 30FPS         | 1920x1080  | MPEG-1        |
|            | MPEG-2MP@HL,                      | 80Mbps           | 30FPS         | 1920x1080  | Layers I,II,  |
|            | MPEG-4                            | 50Mbps           | 30FPS         | 1920x1080  | III(MP3) AAC, |
|            | SP@L0-3,                          |                  |               |            | AC3,          |
|            | ASP@L0-5,                         |                  |               |            | PCM,          |
|            | H.264                             | 100Mbps(VCL)     | 30FPS         | 3840x2160  | WMA,          |
|            | MP,HP@Level4.1,                   | 120Mbps(NAL)     |               |            | WMAPro        |
|            | VC1 (AP),                         | 45Mbps           | 30FPS         | 1920x1080  |               |
|            | H263,                             | 5Mbps            | 30FPS         | 1280x720   |               |
|            | MJPEG,                            |                  | 30FPS         | 1920x1080  |               |
| MPEG-2     | MPEG-2MP@HL,                      | 80Mbps           | 30FPS         | 1920x1080  | MP3           |
| TS         | MPEG-4SP@L0-                      | 50Mbps           | 30FPS         | 1920x1080  | AAC           |
| Transport  | H 264                             | 100Mbps(VCL)     | 30FPS         | 3840x2160  | AC3           |
| Stream(.   | MP,HP@Level4.1,                   | 120Mbps(NAL)     | 00110         | 0010/2100  | PCM           |
| (15)       | AVS benchmark<br>grade@level 6.0, | 50Mbps           | 30FPS         | 1920x1080  |               |
|            | VC1 (AP),                         | 45Mbps           | 30FPS         | 1920x1080  | ]             |
|            | H265                              | 100Mbps          | 30FPS         | 3840x2160  | ]             |
| MPEG File  | MPEG-1,                           | 80Mbps           | 30FPS         | 1920x1080  | PCM,          |
| Format     | MPEG-2MP@HL,                      | 80Mbps           | 30FPS         | 1920x1080  | AC3,          |
| (.mpeg)    | H.264                             | 100Mbps(VCL)     | 30FPS         | 3840x2160  | МРЗ           |
| (          | MP,HP@Level<br>4.1,               | 120Mbps(NAL)     |               |            | -             |
|            | H.264                             | 100Mbps(VCL)     | 30FPS         | 3840x2160  | 1             |
|            | MP,HP@Level<br>4.1,               | 120Mbps(NAL)     |               |            |               |
|            | MPEG-<br>4SP@L0-3,                | 50Mbps           | 30FPS         | 1920x1080  | -             |
|            | ASP@L0-5,                         |                  |               |            |               |
|            | H265                              | 100Mbps          | 30FPS         | 3840x2160  |               |
| QuickTime  | H.264                             | 100Mbps(VCL)     | 30FPS         | 3840x2160  | AAC           |
| (.mov)     | MP,HP@Level<br>4.1,               | 120Mbps(NAL)     |               |            |               |
|            | MPEG-<br>4SP@L0-3,                | 50Mbps           | 30FPS         | 1920x1080  |               |
|            | ASP@L0-5,                         |                  |               |            | J             |
|            | MJPEG,                            |                  | 30FPS         | 1920x1080  | ļ             |
|            | H265                              | 100Mbps          | 30FPS         | 3840x2160  |               |

| BDAV         | H.264        | 100Mbps(VCL) | 30FPS | 3840x2160 | AC3,        |
|--------------|--------------|--------------|-------|-----------|-------------|
| MPEG-2       | MP,HP@Level  | 120Mbps(NAL) |       |           | AAC,        |
| transport    | 4.1,         |              |       |           |             |
| stream       | VC1 (AP),    | 45Mbps       | 30FPS | 1920x1080 |             |
| (.m2ts)      | MPEG-2MP@HL, | 80Mbps       | 30FPS | 1920x1080 |             |
| Matroska     | H.264        | 100Mbps(VCL) | 30FPS | 3840x2160 |             |
| (.mkv)       | MP,HP@Level  | 120Mbps(NAL) |       |           |             |
|              | 4.1,         |              |       |           |             |
|              | VC1 (AP),    | 45Mbps       | 30FPS | 1920x1080 |             |
|              | H265         | 100Mbps      | 30FPS | 3840x2160 |             |
| Flash        | H.264        | 100Mbps(VCL) | 30FPS | 3840x2160 | AAC,        |
| Video (.flv) | MP,HP@Level  | 120Mbps(NAL) |       |           | MP3         |
|              | 4.1,         |              |       |           |             |
|              | H263         | 5Mbps        | 30FPS | 1280x720  |             |
| Video        | MPEG-2MP@HL, | 80Mbps       | 30FPS | 1920x1080 | AC3         |
| OBject       |              |              |       |           | PCM         |
| (.vob)       |              |              |       |           | MP3         |
| DAT (.dat)   | MPEG-1,      | 80Mbps       | 30FPS | 1920x1080 | PCM         |
|              |              |              |       |           | MP3         |
| Advanced     | VC1 (AP),    | 45Mbps       | 30FPS | 1920x1080 | MP3         |
| Stream       | H.264        | 100Mbps(VCL) | 30FPS | 3840x2160 | PCM         |
| Format       | MP,HP@Level  | 120Mbps(NAL) |       |           | WMA         |
| (.asf)       | 4.1,         |              |       |           |             |
|              | MPEG-        | 50Mbps       | 30FPS | 1920x1080 |             |
|              | 4SP@L0-3,    |              |       |           |             |
|              | ASP@L0-5,    |              |       |           |             |
| 3gp          | H.264        | 100Mbps(VCL) | 30FPS | 3840x2160 | AMR_NB, AAC |
|              | MP,HP@Level  | 120Mbps(NAL) |       |           |             |
|              | 4.1,         |              |       |           |             |
|              | H263         | 5Mbps        | 30FPS | 1280x720  |             |
|              | MPEG-        | 50Mbps       | 30FPS | 1920x1080 |             |
|              | 4SP@L0-3,    |              |       |           |             |
|              | ASP@L0-5,    |              |       |           |             |
| tp           | MPEG-2MP@HI  | 80Mbps       | 30FPS | 1920x1080 | MPFG-1      |
|              |              |              |       | 1020/1000 | l avers II  |
|              |              |              |       |           |             |
| tro          | LL 264       |              | 30EDS | 2840v2160 |             |
| lub.         |              |              | 30543 | 304072100 |             |
|              | INP,HP@Level | 120Mbps(NAL) |       |           |             |
|              | MPEG-2MP@HL, | 80Mbps       | 30FPS | 1920x1080 |             |

| Spec of AV codec , Audio     |              |                 |                  |  |
|------------------------------|--------------|-----------------|------------------|--|
| Туре                         | Audio format | Sampling Rate   | Bit rate         |  |
| Windows Media                | WMA          | 8KHz ~ 48Khz    | 128bps ~ 320Kbps |  |
| Audio (.wma)                 | WMAPro       |                 |                  |  |
| MPEG                         | MPEG         | 32kHz ~ 48kHz   | 32kbps ~ 320kbps |  |
| Audio                        |              |                 |                  |  |
| Layer III (.mp3)             |              |                 |                  |  |
| Advanced                     | AAC          | 16kHz ~ 48kHz   | 24kbps ~ 384kbps |  |
| Audio Coding (.aac)          |              |                 |                  |  |
| N/A                          | AC3          | 32kHz, 44.1kHz, | 32kbps ~ 640kbps |  |
| (Work with video files only) |              | 48kHz           |                  |  |
| (                            | EAC3         | 32kHz, 44.1kHz, | 32Kbps ~ 6 Mbps  |  |
|                              |              | 48kHz           |                  |  |
| OGG Vobis (.ogg)             | Vorbis       | 8kHz~48kHz      | max 320Kbps      |  |

| Spec of AV codec , Ph | noto                                   |                    |
|-----------------------|----------------------------------------|--------------------|
| Туре                  | Maximum resolution                     | Minimum resolution |
| png                   | 8K*8K (Hardware solutions) 4*4         |                    |
| jpeg                  | baseline 8K*8K,                        | 4*4                |
|                       | (Hardware solutions) progressive 4K*4K |                    |
| bmp                   | 8K*8K                                  | 4*4                |

Notes:

- If the standard bite rate/frame rate of the contents is higher than the compatible frames/ second listed in the above table, audio or video may not work.
- Video contents with a bit rate or frame rate higher than the designated rate in the above table may result in discontinuation of video during display.

# 6. Input mode

#### PC mode

- 720 x 400 @ 70Hz
- 640 x 480 @ 60Hz
- 640 x 480 @ 75Hz
- 800 x 600 @ 60Hz
- · 1024 x 768 @ 60Hz
- 1152 x 870 @ 75Hz
- · 1280 x 720 @ 60Hz
- · 1280 x 1024 @ 60Hz
- · 1366 x 768 @ 60Hz
- · 1920 x 1080 @ 60Hz
- · 1600 x 900 @ 60Hz
- · 1680 x 1050 @ 60Hz
- · 1600 x 1200 @ 60Hz

#### Video mode

- 480P 60Hz
- 480i 60Hz
- 576P 50Hz
- 576i 50Hz
- 720P 50Hz/60Hz
- 1080P 50/60Hz
- 1080i 50/60Hz
- 4K2K 30Hz
- 4K2K 60Hz

# 7. Cleaning and Troubleshooting

# 7.1. Cleaning

#### Caution When Using the Display

- Do not bring your hands, face or objects close to the ventilation holes of the display. The top of the display is usually very hot due to the high temperature of exhaust air being released through the ventilation holes. Burns or personal injuries may occur if any body parts are brought too close. Placing any object near the top of the display could also result in heat related damage to the object as well as the display itself.
- Be sure to disconnect all cables before moving the display. Moving the display with its cables attached may damage the cables and thus cause fire or electric shock.
- Disconnect the power plug from the wall outlet as a safety precaution before carrying out any type of cleaning or maintenance procedure.

#### Front Panel Cleaning Instructions

- The front of the display has been specially treated. Wipe the surface gently using only a cleaning cloth or a soft, lint-free cloth.
- If the surface becomes dirty, soak a soft, lint-free cloth in a mild detergent solution. Wring the cloth to remove excess liquid. Wipe the surface of the display to remove dirt. Then use a dry cloth of the same type to dry.
- Do not scratch or hit the surface of the panel with fingers or hard objects of any kind.
- Do not use volatile substances such as insert sprays, solvents and thinners.

#### **Cabinet Cleaning Instructions**

- If the cabinet becomes dirty, wipe the cabinet with a soft, dry cloth.
- If the cabinet is extremely dirty, soak a lint-free cloth in a mild detergent solution. Wring the cloth to remove as much moisture as possible. Wipe the cabinet. Use another dry cloth to wipe over until the surface is dry.
- Do not use solution that contains oil to clean the plastic parts. Such product damage the plastic parts and void the warranty.
- Do not allow any water or detergent to come into contact with the surface of the display. If water or moisture gets inside the unit, operating problems, electrical and shock hazards may result.
- Do not scratch or hit the cabinet with fingers or hard objects of any kind.
- Do not use volatile substances such as insert sprays, solvents and thinners on the cabinet.
- Do not place anything made from rubber or PVC near the cabinet for any extended periods of time.

# 7.2. Troubleshooting

| Symptom Possible cause                                            |                                                                                                    | Solution                                                                                                    |  |
|-------------------------------------------------------------------|----------------------------------------------------------------------------------------------------|----------------------------------------------------------------------------------------------------|--|
| No display                                                        | <ol> <li>The power cord has been<br/>disconnected.</li> <li>The main power switch on<br/>the back of the monitor is<br/>not turned on.</li> <li>The selected input is not<br/>connected.</li> <li>The monitor is in the<br/>standby mode.</li> </ol> | <ol> <li>Plug the power cord.</li> <li>Make sure the power switch<br/>is turned on.</li> <li>Link signals to the monitor.</li> </ol>                                                                                                    |  |
| The monitor<br>receives<br>interference or<br>noise can be heard  | This is caused by the<br>surrounding electrical devices or<br>fluorescent light.                                                                                                    | Move the monitor to other positions to check if the interference is reduced.                                                                                                    |  |
| Abnormal color                                                    | The signal wire is not correctly connected.                                                                                                    | Make sure the signal wire is firmly connected to the rear of the monitor.                                                                                                    |  |
| The display is<br>twisted, and there<br>are abnormal<br>patterns. | <ol> <li>The signal wire is not<br/>correctly connected.</li> <li>The input signal is<br/>beyond the capability of<br/>the monitor.</li> </ol>                                                                                                    | <ol> <li>Make sure the signal wire is<br/>firmly connected.</li> <li>Check if the video signal<br/>source is beyond the<br/>range of the monitor.<br/>Please check the<br/>specification of the<br/>monitor against its<br/>specifications.</li> </ol> |  |
| The displayed<br>picture does not<br>cover the whole<br>screen.   | <ol> <li>The aspect ratio is incorrect.</li> <li>The scanning mode may be<br/>incorrectly set in Underscan.</li> <li>If the picture size exceeds<br/>the screen size, the scanning<br/>mode may need to be set to<br/>be Underscan.</li> </ol>       | Use the aspect ratio in the screen<br>menu or the self-set zooming<br>function to tune the geometric<br>shape of the screen and the<br>clock frequency parameter.                                                                                      |  |
| There is sound, but no picture.                                   | The input source signal wire is incorrectly connected.                                                                                                    | Make sure video input and voice input are both correctly connected.                                                                                                    |  |

| There is picture, but<br>no sound.                                                                                                    | <ol> <li>The input source signal wire<br/>is incorrectly connected.</li> <li>The volume is minimized.</li> <li>{Mute} has been enabled.</li> <li>The external loudspeaker<br/>is not connected.</li> </ol> | <ol> <li>Make sure video input and voice input are both correctly connected.</li> <li>Use [+] or [-] button to adjust the volume.</li> <li>Use [•] button to disable Mute.</li> <li>Connect the external loudspeaker and adjust the volume to a proper level.</li> </ol> |  |
|----------------------------------------------------------------------------------------------------|----------------------------------------------------------------------------------------------------|----------------------------------------------------------------------------------------------------|--|
| Some picture<br>elements are dim.                                                                                                    | Some pixels on the screen may be not activated.                                                                                                    | This monitor is made by very high<br>precision technology. However,<br>sometimes, some pixels on the<br>monitor may still be not displayed.<br>This is not a failure.                                                                                                    |  |
| There is picture<br>retention on the<br>monitor display<br>after the monitor<br>is powered off.<br>(Examples of<br>motionless pictures<br>include: icon, video<br>game, computer<br>image, and pictures<br>displayed in 4:3<br>standard mode.) | Too long display of the<br>motionless picture                                                                                                    | Never display the motionless<br>picture for a long time, or the<br>monitor will have permanent<br>picture retention.                                                                                                    |  |

# 8. Technical specification

| ltom                            | Specification                           |                                           |                                           |  |
|---------------------------------|-----------------------------------------|-------------------------------------------|-------------------------------------------|--|
| nem                             | 50"                                     | 55"                                       | 65"                                       |  |
| Screen size<br>(effective area) | 49.5 inch (126 cm)<br>diagonal line LCD | 54.6 inch (138.7 cm)<br>diagonal line LCD | 64.5 inch (163.9 cm)<br>diagonal line LCD |  |
| Aspect ratio                    | 16:9                                    | 16:9                                      | 16:9                                      |  |
| Pixel number                    | 3840 (H) x 2160 (V)                     | 3840 (H) x 2160 (V)                       | 3840 (H) x 2160 (V)                       |  |
| Dot Spacing                     | 0.2854 (H) x 0.2854<br>(V) [mm]         | 0.315 (H) x 0.315 (V)<br>[mm]             | 0.372 (H) x 0.372 (V)<br>[mm]             |  |
| Displayable color               | 8bits+FRC 1.07G<br>Color                | 8bits+FRC 1.07G<br>Color                  | 8bits+FRC 1.07G<br>Color                  |  |
| Brightness (classic)            | 300 cd/m <sup>2</sup> (classic)         | 350 cd/m2 (classic)                       | 350 cd/m2 (classic)                       |  |
| Contrast (classic)              | 5000:1                                  | 1200:1                                    | 1200:1                                    |  |
| Visual angle                    | 178 (Тур.)                              | 178 (Тур.)                                | 178 (Тур.)                                |  |

# Input/output terminal:

| Item                  |                                          | Specification                                      |  |
|-----------------------|------------------------------------------|----------------------------------------------------|--|
| Loudspeaker<br>output | Internal loudspeaker                     | 7 W (L) + 7 W (R) [RMS]/6 Ω                        |  |
| Audio input           | 3.5Mm Headphone jack x 1                 | 0.5V [rms]( normal mode) / 2 sound track<br>(L+R)  |  |
| VGA input             | D-SUB jack (15pin)                       | Analog RGB: 0.7V [p-p] (75Ω), H/CS/V: TTL (2.2kΩ), |  |
|                       |                                          | MAX: 1920 x 1080/60 Hz (WUXGA)                     |  |
| HDMI input            | HDMI interface x 2<br>(A type) (19 pins) | Digit RGB: TMDS (video + audio setting)            |  |
|                       |                                          | Max.: Video – HDMI 1 4K@30Hz                       |  |
|                       |                                          | HDMI 2 4K@60Hz                                     |  |
|                       |                                          | Audio - 48 KHz/ 2 sound track (L+R)                |  |
|                       |                                          | Support LPCM only                                  |  |
| USB input             | USB2.0 A type x1                         | USB2.0                                             |  |
| RS232                 | RJ-45 Jack x 1 (8 pin)                   | RS232 in                                           |  |

# General:

| Itom                                         | Specification                |                               |                              |  |
|----------------------------------------------|------------------------------|-------------------------------|------------------------------|--|
| item                                         | 50"                          | 55"                           | 65"                          |  |
| Power input                                  | 100-240V~,<br>50/60Hz        | 100-240V~,<br>50/60Hz         | 100-240V~,<br>50/60Hz        |  |
| Power consumption<br>(max.)                  | 110 W                        | 145 W                         | 190 W                        |  |
| Power consumption<br>(classic)               | 90 W                         | 115 W                         | 160 W                        |  |
| Power consumption<br>(standby and power-off) | <0.5 W                       | <0.5 W                        | <0.5 W                       |  |
| Dimension (without base)<br>[W x H x D]      | 1113.0 X 649.0 X<br>87.2 mm  | 1222.8 X 713.39 X<br>85.55 mm | 1449.6 X 844.7 X<br>78.6 mm  |  |
| Dimension (with base) [W<br>x H x D]         | 1113.0 X 710.5 X<br>247.9 mm | 1222.8 X 786.86 X<br>268.87mm | 1449.6 X 883.4 X<br>283.4 mm |  |
| Net weight (without base)                    | 10.41 Kg                     | 11.18 Kg                      | 18.6 Kg                      |  |
| Net weight (with base)                       | 10.65 Kg                     | 11.42 Kg                      | 18.75 Kg                     |  |

# Environmental conditions:

| Item        |                   | Specification        |
|-------------|-------------------|----------------------|
| Temperature | Running           | 0 ~ 40 °C            |
|             | Storage           | -20 ~ 60 °C          |
| Temperature | Running           | 20 ~ 80% RH (no dew) |
|             | Storage           | 10 ~ 90% RH (no dew) |
| Altitude    | Running           | 0 ~ 3,000 m          |
|             | Storage/transport | 0 ~ 9,000 m          |

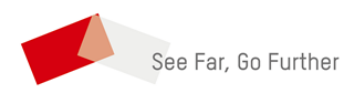

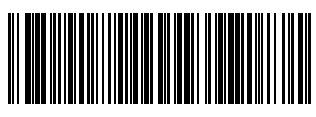

Q41G50M108307A